## Kurse anzeigen

Um einen Überblick über alle Kurse zu erlangen, die Sie betreuen oder in die Sie eingeschrieben sind, können Sie sowohl das Dashboard als auch die Übersicht Meine Kurse nutzen.

## **Meine Kurse**

Eine Kursübersicht über alle Kurse, in die Sie eingeschrieben sind, wird unter Meine Kurse in der Hauptnavigation angezeigt.

Über das Menü können Sie weitere Einstellungen tätigen, wie eine **Filterung**, die **Darstellung** sowie die **Sortierung** der Kurse. Bei der Filterung können Sie sich beispielsweise nur Favoriten bzw. manuell aus der Ansicht entfernte Kurse anzeigen lassen oder die Darstellung der Kurse zeitlich anpassen (laufende, künftige oder vergangene Kurse). Für eine Übersicht des "Kursbereichs" (wie Sie es aus dem alten System kennen) empfehlen wir Ihnen, Ihre eigenen Kurse als Favoriten zu hinterlegen. Dies ist über das Hamburger-Menü neben jedem Kurs möglich.

## Dashboard

Standardmäßig verfügt das Dashboard über keine Kursübersicht. Sie haben aber die Möglichkeit, das Dashboard zu individualisieren und favorisieren, zuletzt besuchte oder auch alle Kurse hier anzeigen zu lassen. Schalten Sie dazu den Bearbeitungsmodus über den Schalter Bearbeiten in der rechten oberen Ecke an.

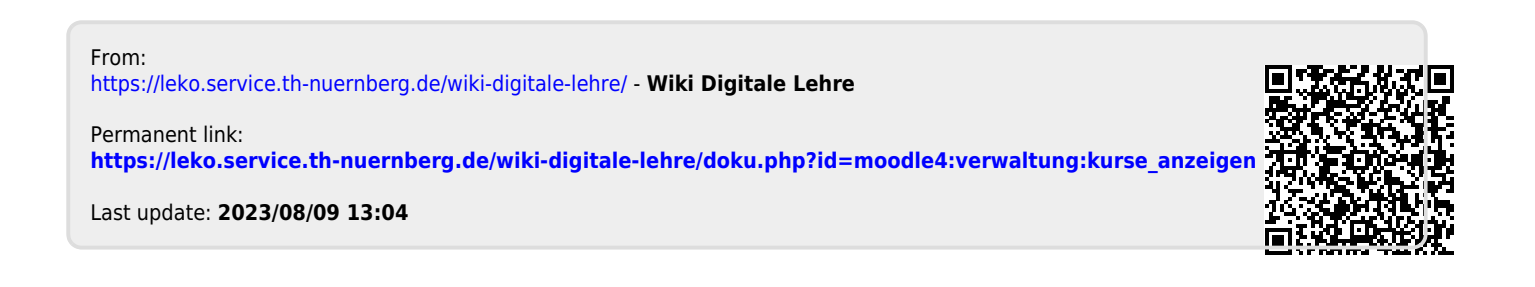